## 通过"广东省中小企业融资平台"申请指引

一、登陆平台。登陆广东省中小企业融资平台,打开界面,点击 "查看详情"选项。

https://zxr.gdjr.gd.gov.cn/portal/static/main/index.html

| $\leftrightarrow \rightarrow \circ$ 0 | https://zxr.gdjr.gd.gov.cn/portal/static/main/index.html |                   |                     |                    |                    |                              | ☆ ☆ ℓ ピ …  |
|---------------------------------------|----------------------------------------------------------|-------------------|---------------------|--------------------|--------------------|------------------------------|------------|
|                                       | 「方省<br>「页                                                | i中小企业融资平台         | 1885年区 智能融资         | 智能直融 智             | 能供应链金融 融资讯息        | <sup>帮助中心</sup> 登录 ~<br>关于我们 | ^          |
|                                       |                                                          | (1) 3,393<br>企业用算 | 次<br>融资             | 386,380<br>企业申请融资  | лт 🛛               | 373 ↑<br>融资产品                |            |
|                                       | 7                                                        |                   |                     | 融资快车道              | Z                  |                              |            |
|                                       | ( <del>〕</del> 智能                                        | 皆能融资              | 整合各类金融机构,向中小微企业提供   | 後款融资产品,满足企业多样化     | 需求,平台不收取任何中介费用。    | 詳情>                          | ○<br>有助中心  |
|                                       |                                                          |                   | 招行抗疫贷               | 中银抗疫贷              | 浦发抗疫贷              | 东莞抗疫贷                        | 资润电运       |
|                                       | (III) #                                                  | 100 IN 10         | 利嘉 4.35%-5.55%      | 利率 4.15%-4.8%      | 利率 3.15%-4.15%     | 利率 3.15%-7.2%                |            |
|                                       |                                                          | 智能皇旤              | 期限 12/18/24个月       | 期限 12/24/60个月      | 期限 1/3/6/9/个月      | 期限 12个月                      |            |
|                                       | Ø                                                        | 智能供应链金融           | 設歴 10-1000万<br>立即申请 | 設置 1-2000万<br>立即申请 | 設度 1-3000万<br>立即申请 | 額屋 1-1000万<br>立即用请           |            |
|                                       |                                                          |                   | 🔐 招商 条行             | <b>一</b> 中国能行      | CO                 | ● 东莞银行                       | т ок/s и о |
|                                       |                                                          |                   |                     |                    |                    |                              | + ок/s 48% |
|                                       |                                                          |                   |                     |                    |                    |                              |            |

二、申请贷款。

1. 在金融机构栏位录入"中国银行广东省分行",并点击搜索。

| ② 广东省中小企业融資平台         材印中心         登录 ~           首页         ② 役情的股金融服务 400 ~         智能直載         智能供应链金融         融資訊息         关于我们                                                                                                    | Î                          |
|----------------------------------------------------------------------------------------------------|----------------------------|
| AI智能匹配<br>提升审批通过率                                                                                                    |                            |
| 金融机构 建运动资源新建设资 贷款金额 清除人名克金姆 万元 王王 王王 李打十五谷 副                                                                                                    |                            |
| 中国銀行广东省分行     33年間     汕头市     銀山市     銀头市     銀江市     銀兵市     銀八市     銀八市     銀八市     銀八市     銀八市     銀八市     銀八市     銀八市     銀八市     銀八市     銀八市     銀八市     銀八市     銀八市     銀八市     銀八市     銀八市     銀八市     銀川市     銀州市     山头市       営数期限     子県     1个月     3个月     9个月     9个月     12个月     13个月以上     13个月以上     13个月     日     日 | * 0x/s<br>• 0x/s<br>• 0x/s |

2. 下拉右侧滚动条,即可看到广东省"战疫人才贷"申请入口。

| ●日報祝賀通<br>●王家会         中報祝賀選<br>●王家会         年報本<br>●報告報         年報本<br>日本名本<br>中報支請整定         年報本<br>日本名本<br>中報支請整定         日本<br>日本名本<br>中報支請整定         日本<br>日本名本<br>日本名本<br>中報支請整定         日本<br>日本<br>日本<br>日本<br>日本<br>日本<br>日本<br>日本<br>日本<br>日本<br>日本<br>日本<br>日本<br>日                                                                                                    | 广东省中小企业融资平台<br>首页 — 疫情防控金融服务专区 —                                   | 智能融资 智能直融 智能供应链金融 融资讯息                                                                                           | 帮助中心 │ 登录 ><br>关于我们    |
|----------------------------------------------------------------------------------------------------|--------------------------------------------------------------------|----------------------------------------------------------------------------------------------------|------------------------|
| ● 1844         中報专精特新贷         年利金 4,65%-5.2%         受款期限 12/36/60/120个月         重暫洋備           ● 1844         ① 中報         ① 小田公         空前端面 1-4000万元         担保方式 信用.版得.质伊         豆有洋備           ● 1846         广东省*站较入才贷*         ① 小田公         ○         ①         ①         □           ● 1846         广东省*站较入才贷*         ① 小田公         ○         ①         ①         □         □         □         □         □         □         □         □         □         □         □         □         □         □         □         □         □         □         □         □         □         □         □         □         □         □         □         □         □         □         □         □         □         □         □         □         □         □         □         □         □         □         □         □         □         □         □         □         □         □         □         □         □         □         □         □         □         □         □         □         □         □         □         □         □         □         □         □         □         □         □         □         □ <t< td=""><td>() 1点(4)           中報税贷通           (完成年)         (小県企業)</td><td>年利率 4.8%-7% 贷款期限 12个月<br/>贷款额量 1-500万元 担保方式 一般保证.值用<br/>机构名称 中属银行广东管分行</td><td>宣誓详情<br/>已有1次申请</td></t<>                                                                                                    | () 1点(4)           中報税贷通           (完成年)         (小県企業)            | 年利率 4.8%-7% 贷款期限 12个月<br>贷款额量 1-500万元 担保方式 一般保证.值用<br>机构名称 中属银行广东管分行                                             | 宣誓详情<br>已有1次申请         |
| ● 1.84.4 (<br>● 1.84.4 (<br>● 1.84.4 | ● #âi46<br>● #ai440mm<br>● ###新聞<br>● ###新聞<br>● ###新聞<br>● ####新聞 | 年利率 4.65%-5.2% 贷款期限 12/36/60/120个月<br>贷款额量 1-4000万元 担保方式 信用.准得.质得<br>机均名称 中国银行广东曾分行                              | 豊 <b>毛洋情</b><br>已有○次申请 |
| ● 非保佑書贷         年報素 5.17%-6.86%         党款期度         120个月         重都洋橋           ● 素品名         ● 業品置         使激励度         1-1000万元         担保方式 抵押         日春0次申请           ● 素品名         ● 業品置         使激励度         1-1000万元         担保方式 抵押         日春0次申请           ● 第二         ● 報告書         ● 代表         5.17%-6.86%         党款期限         120个月         日春0次申请           ● 報告書         ● 代表         ● 代表                                                                                                    | 「东省"战疫人才贷"           ● faid           人才復           人才復            | 年利率 3.1%-4.85% 受款賠限 12/24/36/60/120个     受款赔限 12/24/36/60/120个     受款赔偿 1-3000万元 担任方式 抵押 医押一敏     机构名称 中國银行广东部分行 | 月 查看详情<br>已有0次申请       |
| ● 中線厂房贷         年料率 5.17%-6.86%         贷款端限 120个月         重新详细           ⑦ 中点 40         (小素企业)         (学家企业)         (学家企业)         <                                                                                                    | ● <u> </u>                                                         | 年利率 5.17%-6.86% 贷款期限 120个月     贷款期限 1.1000万元 担促方式 抵押     机均名称 中國銀行广东留分行                                          | 重看洋情<br>已有0次申请         |
|                                                                                                    | ● #創公台<br>→ ### ################################                   | 平利率 5.17%-8.86% 贷款赔限 120个月<br>贷款额度 1-2000万元 担促方式 抵押<br>机构名称 中國銀行广东首分行                                            | 重看洋情<br>已有0次申请         |

点击"查看详细",进入如下界面,并在对应栏位录入申请金额、申请期限,点击"申请贷款"提交。

| 「东省中小企业融资平台                                                                                                    | A                        |
|----------------------------------------------------------------------------------------------------|--------------------------|
| ◎ =□> }####=>/方\$*##A/#<br>广东省"战疫人才贷"·中国银行广东省分行                                                                                                    |                          |
| 申请金额 2000 万元 貸款计算 ● 等額本息 ● 等額本金<br>申请明限 36个月 ✓ 利息总额 970216.57 元                                                                                                    |                          |
| 每月还款 582506.02 元<br>即請贷款 ① 以下值皇ر供参考,受利率、还款方式、计复方式影响、实际以金融机构审批为准                                                                                                    |                          |
| 产品介绍 机构介绍 ▶基本信息                                                                                                    |                          |
| <ul> <li>投款额置: 1-3000万元 还款期数: 12/24/38/60/120期 利率利息: 年代3.1%-4.85%</li> <li>&gt; 送用地区</li> <li>&gt; 送用地区</li> <li>球港市,汕头市,像山市,藏关市,港江市,每庆市,江门市,茂名市,惠州市,海州市,汕尾市,河渡市,用江市,满远市,东莞市,中山市,漏州市,通阳市,云浮市,广州市</li> </ul> | + 0.4K/s<br>+ 0.3K/s 47% |
| 产品特点<br>一、规模保障。中行配置专项信贷规模,优先保证贷款投放。二、额盘更高。单一企业或科研机构先抵押担保贷款额盘量高3000万。三、期限更长。贷款期限最长10年,充分适应料创企业技术研发及成果转化需要,并可结合企业实际给予最长3年的还利显不还本金的资限期。四、利率更优。提供普遍贷款优重利率,符合条件的可享受人民限                                           |                          |

4. 扫描生成的二维码,并完善信息,确认提交,即完成贷款申请。

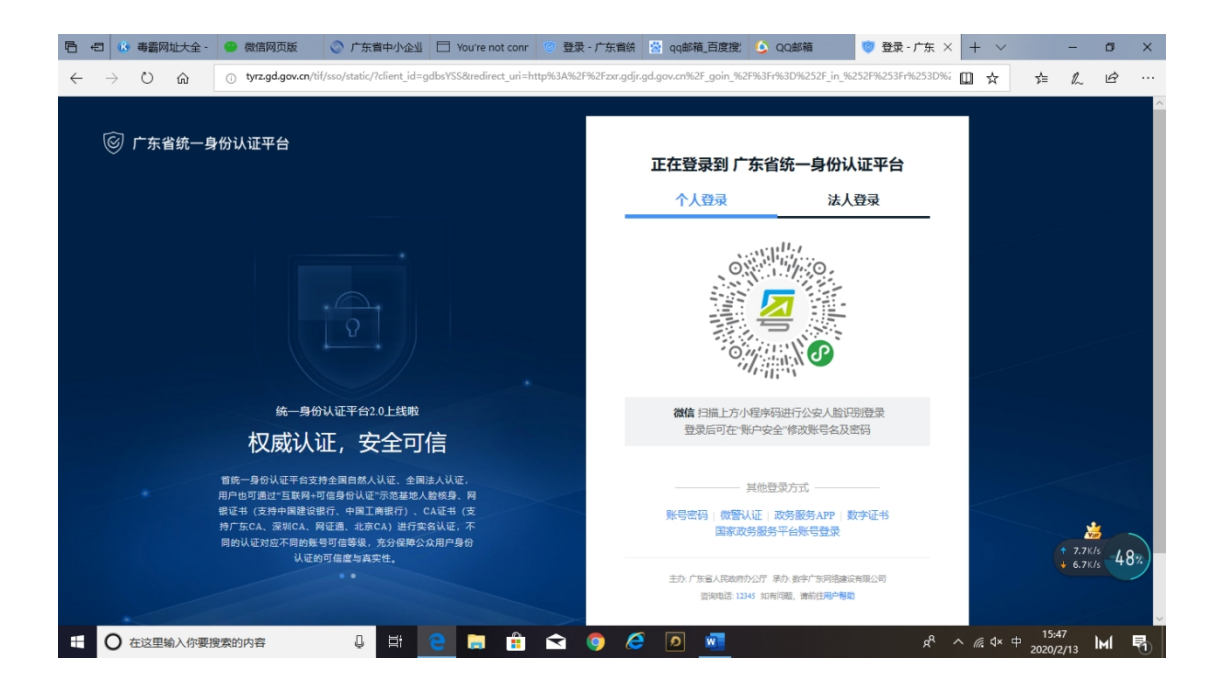